## クーポンコードご利用方法について

#### ※すでにDMM英会話をご利用中の方はP9をご参照ください

 DMMアカウントの登録&ログイン DMMのサービスご利用には、まずは会員登録をお願いいたします <u>https://accounts.dmm.com/welcome/signup/email</u>

② DMM英会話トップページへ
<u>http://eikaiwa.dmm.com/</u>
ページ右上にある「料金プラン」をクリック

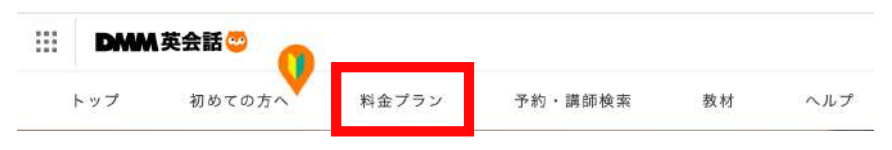

③ 料金プランのページに移動したら、ご契約のレッスンプランを選択していただき 「このプランに申し込む」をクリックします。

| スタンダードプラ<br>110ヵ国の講師と話せる                             | ~                                                    |                                         | 学べる言語<br>英語                              | ※割引対象は左記赤枠 4つのプランが対象と<br>なります                                 |
|------------------------------------------------------|------------------------------------------------------|-----------------------------------------|------------------------------------------|---------------------------------------------------------------|
| 値下げしました/                                             | \値下げしました/                                            | ∖値下げしました/                               | NEW /                                    |                                                               |
| 第月8レッスン<br>月5.450円<br>シ<br>月4,880円(限込)<br>このプランに入会する | ₩E1Lッスン<br>月7.900円<br>↓<br>月6,980円(例込)<br>このプランに入金する | 毎日2とッスン<br>月12,900円                     | 年日4レッスン<br>月19,980円((Kill)<br>このブランに入会する | ※クーポン利用は選択したプランに関わらず<br>お一人様1回限りです<br>※表示価格は2024年4月10日現在の価格です |
| <b>プラスネイティブ</b><br>ネイティブ、日本人講師を含                     | <b>プラン</b><br>む120ヵ国すべての講師と言                         | 美活、韓国語、                                 | 学べる言語<br>中国語(繁体字)、日本語                    |                                                               |
| 期月8レッスン<br>月12,980円(883)<br>このブランに入会する               | 第日1レッスン<br>月19,880円(REL)<br>このブランに入会する               | 18日2レッスン<br>月38,980円(HEA)<br>このブランに入会する | 8846ッスン<br>月72,980円((R2)<br>このブランに入会する   |                                                               |

④ お支払い方法確認ページに移動しますので、**クーポンコード**を入力し「確認」をクリックします。 ※お支払い方法がクレジットカードに選択されていますが、特に問題ございません。

※DMM英会話を個人で初めてご利用される方向けキャンペーンとクーポンを併用する場合、 割引率が高い方が適用されます。

例) 3ヶ月間20%OFFのクーポンを利用した場合 →1ヶ月目:50%OFF、2ヶ月目:20%OFF、3ヶ月目:20%OFF

| クーボン・法人コードをお持ちの方<br>シリアにコーF:              |        |       |   | → BENEFITCSZGT |
|-------------------------------------------|--------|-------|---|----------------|
| 第1 さまたいたき: ● パーク・マントカード ○ ボイントでまままもう (ボー) | SS(4)) |       |   | 【クーポンコード】      |
| お支払い方法                                    |        |       |   |                |
| 第行したプラン: 単行2レッスン<br>用数: spp(F_08(4))      |        | 確認    |   |                |
| お支払い方法確認(ロロロ共同会話)                         |        | rifet | _ |                |

⑤クーポンの割引内容が表示されますので、割引内容に相違がないかご確認の上、お申 込みください。

# すでにDMM英会話をご利用の方

## 休会・再入会の方法

現在すでにDMM英会話をご利用中の方は、ご利用中のプランが休会となった後、 ご優待クーポンが有効期限内の場合に限りご利用いただけます。 個人でご利用中のプランを一度休会していただき、再入会していただく際にクーポンを ご利用(クーポンコードの入力)ください。

休会中は休会前のレッスンノートや単語一覧、お気に入り講師一覧などの情報は保持され、 再入会の際にこれらの情報を引き継いだ状態でレッスンの再開が可能です。

### 【休会 → 再入会の手順】

① ログイン後、<u>DMM英会話 登録情報変更</u>ペ ージの最下部「休会する」ボタンより休会申 請手続きをお願いします

② 休会申請中の状態で、現在ご利用のプラン が有効期限最終日翌日になるとアカウントが 休会となります

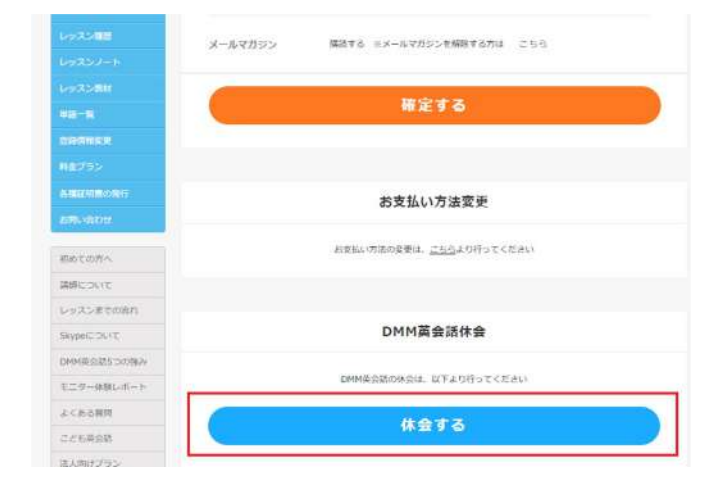

③ <u>ログイン画面</u>にアクセスし、 休会中アカウントのメールアドレスと パスワードでDMM英会話のホームページへ ログインします ログイン

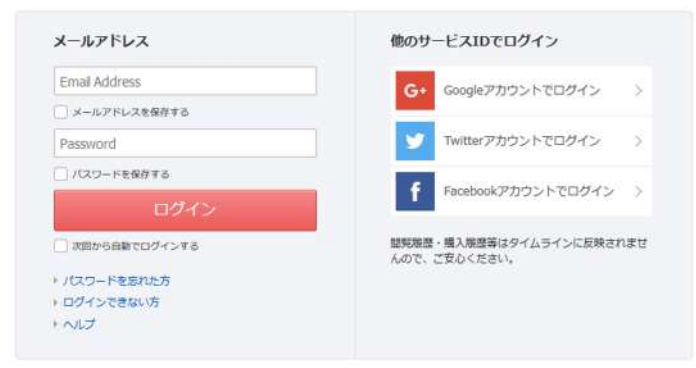

④ プランのお申込み
ログイン後のお手続き方法につきましてはP4の
「クーポンコードご利用方法について」をご参照ください

### 休会、再入会のお手続きについてはコチラをご参照ください https://eikaiwa.dmm.com/support/#reamaze#0#/kb/knowledgebase/knowledgebase-09

※ハイパーリンクが動かない場合は、こちらのアドレスをコピーしてブラウザから開いてください